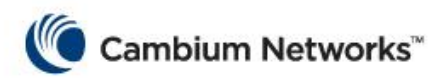

## Scanning and Registering with an AP

This guide provides instructions on how to initiate scanning and registration between ePMP Stations and Access Points.

## Scanning and Registering to an AP

ePMP stations are preconfigured from the factory to initiate scanning of all supported frequencies for 20MHz channel bandwidth right after initialization of the device is complete. The most obvious visual indication that an ePMP station has started the scanning procedure is the sequential flashing of the RF LEDs. As results from the scanning procedure are available, the ePMP station will display those results in the ePMP GUI. To have access to those results, follow the steps below:

1. Start your web browser on a computer connected to the ePMP station and connect to the its default ip address (192.168.0.2). Login to the ePMP GUI as "Admin".

| Cambium GUI >                                                                                                    |                                                                                                    | Automa Automation    | _                               | _                       |                                  |
|----------------------------------------------------------------------------------------------------|----------------------------------------------------------------------------------------------------|----------------------|---------------------------------|-------------------------|----------------------------------|
| ← → C 🗋 192.168.0.                                                                                                    | 2                                                                                                    |                      |                                 |                         | ೦☆ =                             |
| Cambium Networks                                                                                                    | ePMP Station                                                                                                    |                      | admin                           | Password                | LOGIN 🚱 [ 💽 ^                    |
| Date and Time<br>System Uptime<br>Wireless MAC Address<br>Operating Trequency<br>Ottorian (Contention of Contention<br>Ottorian)<br>D. CIN<br>D. CIN<br>Transmitter Output Power<br>Uptimit MCS Mode<br>Connected AP of<br>Ethernet Interface (LAN)<br>Wireless Interface (VAN)<br>Current County Code<br>Device Kance<br>IP Address<br>STA Retwork Mode | 998029111461530<br>09980201132<br>0964585C08037<br>9980455C08057<br>9980<br>9980<br>9980<br>9980<br>9980<br>9980<br>9980<br>998 |                      |                                 |                         |                                  |
|                                                                                                    |                                                                                                    | Cantium Support   So | Rware Version: 1.1.6.RC5   ©Cop | right 2013 Cambium Retv | vorks, AB Rights Reserved. 📿     |
| 📀 🧭 📄                                                                                                    | o 🕹 💿 🖻                                                                                                    |                      |                                 |                         | 12:06 PM<br>2:06 PM<br>9/23/2013 |

2. Once logged in, select "MONITOR" button and go to the "Wireless Status" section of that page. At the bottom of that page, the "Available AP List" table will contain a listing of all the APs that the ePMP station was able to detect during the scanning process. For each AP, the table includes relevant information such as AP SSID, channel frequency, received signal strength and security mode, to assist in the process of selecting an AP for this station.

| Cambium G<br>← → C | UI × 192.168.0.2          |                         | and the set             |                     |                                       | G                          | ब <mark>×</mark> |
|--------------------|---------------------------|-------------------------|-------------------------|---------------------|---------------------------------------|----------------------------|------------------|
| Cambium            | Networks   🏫 ePMP Station | Administrator           |                         |                     |                                       | ତ 💽 ግ 🖻 🛛                  | ) E (            |
| \$                 | CONFIGURE                 |                         | F                       | TOOLS               | -Å                                    | QUICK START                |                  |
| Performance        | Wireless Status           |                         | Connected AP            | N/A                 |                                       |                            | ^                |
| C/27               |                           |                         | Distance from AP        | 0 miles             |                                       |                            |                  |
| System Status      |                           |                         | Operating Frequency     | MHz                 |                                       |                            |                  |
| 2                  |                           | Operat                  | ing Channel Bandwidth   | 20 MHz              |                                       |                            |                  |
| Wireless Status    |                           |                         |                         | -95 dBM             |                                       |                            |                  |
| <u>Ş</u>           |                           | Tra                     | nsmitter Output Power   | orr                 |                                       |                            | =                |
| Network Status     |                           |                         | Uplink MCS Mode         | MCS 6               |                                       |                            |                  |
|                    |                           |                         | Downlink MCS Mode       | MCS 6               |                                       |                            |                  |
| System Log         |                           | Power                   | Control Mode from AP    | N/A                 |                                       |                            |                  |
|                    |                           | E                       | thernet Interface (LAN) | Up                  |                                       |                            |                  |
|                    |                           | w _                     | ireless Interface (WAN) | Up                  |                                       |                            |                  |
|                    | Available AP List Collaps | Se Frequency Bandwidth  | CINR RSSI               | Network Entry State | l ast Network                         | Last AP Scan Security Mode |                  |
|                    |                           | Carrier                 | 11                      | sknown              | Entry Event                           |                            |                  |
|                    | StJohn-N 00:04:56:c0      | 0:0d:bf 5750 MHz 20 MHz | 48 dB _47 dBm           |                     | 0000:00:00:00                         | 0000:00:00:05 open         |                  |
|                    |                           |                         |                         |                     |                                       |                            |                  |
|                    |                           |                         | C                       |                     | · · · · · · · · · · · · · · · · · · · |                            | 2:09 PM          |
|                    |                           |                         |                         |                     |                                       | - • • • • • • • • •        | /23/2013         |

- 3. Once the desired AP has been selected from this list, proceed with the configuration of the ePMP station by selecting the "QUICK START" button.
- 4. The "QUICK START" page contains the basic configuration parameters needed to allow an ePMP station to connect to an AP, all in one place. Using the information learned from the desired AP, add the AP to the "Preferred AP List" table by selecting "Add new AP". Selecting the "Edit" icon will allow adding the SSID and the pre-shared key (required if security mode not open for the AP) for the desired AP.

| Cambium GUI<br>← → C □ 1 | × 🗖            | -          | a nagha       | A.A.               |                  |             | _                | _        |          | _         |          | <b>।</b> × |
|--------------------------|----------------|------------|---------------|--------------------|------------------|-------------|------------------|----------|----------|-----------|----------|------------|
| Cambium Net              | tworks   🏫 ePI | MP Station | Administrator |                    |                  |             |                  |          |          | 💿 🚱   💽   | n P      | C U        |
| <b>\$</b>                | CONFIGURE      | 6          | ₩             | MONITOR            |                  | F           | TOOLS            | 3        | -r       | QUICK     | START    | <b>i</b>   |
|                          |                |            |               |                    | Device Mode *    | AP STA      | Spectrum Analyze | -        |          |           |          |            |
|                          |                |            |               |                    | Country Code *   |             |                  | ٢        |          |           |          |            |
|                          |                |            |               |                    | Device Name      | Cambi       | ium-STA          |          |          |           |          |            |
|                          |                |            |               | Ethernet (LAN) IF  | Address Mode     | Static DHCP |                  |          |          |           |          |            |
|                          |                |            |               | Ethernet (I        | LAN) IP Address  | 192.1       | 168.0.2          |          |          |           |          |            |
|                          |                |            |               | Ethernet (LAN)     | IP Subnet Mask   | 255.2       | 55.255.0         |          |          |           |          |            |
|                          |                |            | E             | thernet (LAN) Gate | way IP Address   |             |                  |          |          |           |          |            |
|                          |                |            |               | Authentication     | Pre-shared Key   |             |                  | D        |          |           |          | _          |
|                          |                |            |               | Droforrod AD List  | collanse         | add new AB  | ·                |          |          |           |          |            |
|                          |                |            | I             | #                  |                  |             | Pre-shared Key   |          |          |           |          | -          |
|                          |                |            |               | ~ <b>×</b>         |                  | 2 🚺 🕺       |                  | 2        |          |           |          |            |
|                          |                |            |               | Radio Frequency:   | 20 MHz Scan List | select all  | unselect all     |          |          |           |          |            |
| 5180 MHz                 | 5185 MHz       | 5190 MHz   | 5195 MHz      | 5200 MHz           | 5205 MHz         | 5210 MHz    | 5215 MHz         | 5220 MHz | 5225 MHz | 5230 MHz  | 5235 MHz |            |
| 5240 MHz                 | 5260 MHz       | 5265 MHz   | 5270 MHz      | 5275 MHz           | 5280 MHz         | 5285 MHz    | 5290 MHz         | 5295 MHz | 5300 MHz | 5305 MHz  | 5310 MHz |            |
| 5315 MHz                 | 5320 MHz       | 5325 MHz   | 5330 MHz      | 5335 MHz           | 5340 MHz         | 5480 MHz    | 5485 MHz         | 5490 MHz | 5495 MHz | 5500 MHz  | 5505 MHz |            |
| 5510 MHz                 | 5515 MHz       | 5520 MHz   | 5525 MHz      | 5530 MHz           | 5535 MHz         | 5540 MHz    | 5545 MHz         | 5550 MHz | 5555 MHz | 5560 MHz  | 5565 MHz |            |
| 5570 MHz                 | 5575 MHz       | 5580 MHz   | 5585 MHz      | 5590 MHz           | 5595 MHz         | 5600 MHz    | 5605 MHz         | 5610 MHz | 5615 MHz | 5620 MHz  | 5625 MHz |            |
| 5630 MHz                 | 5635 MHz       | 5640 MHz   | 5645 MHz      | 5650 MHz           | 5655 MHz         | 5660 MHz    | 5665 MHz         | 5670 MHz | 5675 MHz | 5680 MHz  | 5685 MHz |            |
| 5690 MHz                 | 5695 MHz       | 5700 MHz   | 5705 MHz      | 5710 MHz           | 5715 MHz         | 5735 MHz    | 5740 MHz         | 5745 MHz | 5750 MHz | 5755 MHz  | 5760 MHz |            |
| ETRE MAY                 | 6770 MHz       | 6776 MM+   | 6780 MWY      | 6785 MH7           | 6700 MHz         | 6705 MH-    | 5800 MHz         | 5805 MH7 | 6840 MH7 | ERAE ANNY | E () 🗟   | 2:16 PM    |

- Optionally, the channel frequencies to be scanned can also be selected on this page. Selecting a subset of channel frequencies will enable the scanning process to be performed only for those selected channels, making it quicker.
- 6. Once configuration changes have been completed, select the "Save Changes" button to make these changes part of the configuration of the ePMP station.

| Cambium GUI ×                       |                                   |                          |                     |                      |
|-------------------------------------|-----------------------------------|--------------------------|---------------------|----------------------|
| ← → C 🗋 192.168.0.2                 |                                   |                          |                     | 요 ☆ 🗉                |
| Cambium Networks                    |                                   |                          |                     | 6) <b>[] 5 1</b> 0 3 |
| · · · ·                             |                                   |                          |                     | Save Changes         |
|                                     | Device Mode *                     | AP STA Spectrum Analyzer |                     |                      |
|                                     | Country Code *                    | Follow AP CC             | \$                  |                      |
|                                     | Device Name                       | Cambium-STA              |                     |                      |
|                                     | Ethernet (LAN) IP Address Mode    | Static DHCP              |                     |                      |
|                                     | Ethernet (I AN) IP Address        | 192,168,0,2              |                     |                      |
|                                     | Ethernet (I AN) ID Subnet Mark    | 255 255 255 0            |                     |                      |
|                                     | Etileffiet (LAN) if Subliet Mask  | 200.200.0                |                     |                      |
|                                     | Ethernet (LAN) Gateway IP Address |                          |                     |                      |
|                                     | Authentication Pre-shared Key     | •••••                    |                     |                      |
|                                     | Preferred AP List Collapse (      | add new AP               |                     |                      |
|                                     | # AP SSID                         | Pre-shared Key           |                     |                      |
|                                     | A V X StJohn-N                    |                          |                     |                      |
|                                     | Radio Frequency 20 MHz Scan List  | select all unselect all  |                     |                      |
| 5180 MHz 5185 MHz 5190 MHz 5195 MHz | 5200 MHz 5205 MHz                 | 5210 MHz 5215 MHz        | 5220 MHz 5225 MHz   | 5230 MHz 5235 MHz    |
| 5240 MHz 5260 MHz 5265 MHz 5270 MHz | 5275 MHz 5280 MHz                 | 5285 MHz 5290 MHz        | 5295 MHz 5300 MHz   | 5305 MHz 5310 MHz    |
| 5315 MHz 5320 MHz 5325 MHz 5330 MHz | 5335 MHz 5340 MHz                 | 5480 MHz 5485 MHz        | 5490 MHz 5495 MHz   | 5500 MHz 5505 MHz    |
| 5510 MHz 5515 MHz 5520 MHz 5525 MHz | 5530 MHz 5535 MHz                 | 5540 MHz 5545 MHz        | 5550 MHz 5555 MHz   | 5560 MHz 5565 MHz    |
| 5570 MHz 5575 MHz 5580 MHz 5585 MHz | 5590 MHz 5595 MHz                 | 5600 MHz 5605 MHz        | 5610 MHz 5615 MHz   | 5620 MHz 6625 MHz    |
| 5630 MHz 5635 MHz 5640 MHz 5645 MHz | 5650 MHz 5655 MHz                 | 5660 MHz 5665 MHz        | 5670 MHz 5675 MHz   | 5680 MHz 5685 MHz    |
| 5690 MHz 5695 MHz 5700 MHz 5705 MHz | 5710 MHz 5715 MHz                 | 6735 MHz 6740 MHz        | 6745 MHz 5750 MHz 🖌 | 5755 MHz 5760 MHz    |
| 5765 MHz 5770 MHz 5775 MHz 5780 MHz | 5785 MHz 5790 MHz                 | 5795 MHz 5800 MHz        | 5805 MHz 5810 MHz   | 5815 MHz 5820 MHz    |
| 5825 MHz 5830 MHz 583               | 35 MHz 5840 MHz 5845 M            | Hz 5850 MHz 5855 MHz     | . 5860 MHz 5865 MH  | dz                   |
| 🐵 🥝 🚞 o 🕹 💽 🖪                       |                                   |                          |                     | U * 🙀 🖬 🔹 2:50 PM    |

7. At this point, the ePMP radio should be ready to connect to the desired AP. To verify the status of the ePMP station, select "MONITOR" button and go to the "Wireless Status" section of that page. At the top of that page, the "Connected AP" field should reflect the status of the ePMP station by displaying the SSID of the desired AP.

| 🗋 Cambium GU    | л 🛛 🗖                                                 |                      |                                |                            |                                |                               |                             |               | - 0 <u>-</u> × |
|-----------------|-------------------------------------------------------|----------------------|--------------------------------|----------------------------|--------------------------------|-------------------------------|-----------------------------|---------------|----------------|
| ← → C [         | 192.168.0.2                                           |                      |                                |                            |                                |                               |                             |               | Q 🖒            |
| Cambium         | Networks   🏫 ePMF                                     | P Station Administra | itor                           |                            |                                |                               |                             | ି 🕄 💽         | r 🖰 🕖 🗄        |
| \$              | CONFIGURE                                             | .≁                   | MONITOR                        |                            |                                | TOOLS                         | ĨĨ                          | QUICK S       | TART           |
| Performance     | Wireless Status                                       |                      |                                |                            | Connected                      | AP StJohn-N                   |                             |               | ^              |
| System Status   |                                                       |                      |                                | Dis <sup>.</sup><br>Operat | tance from                     | AP 0.18 miles<br>ncy 5750 MHz |                             |               |                |
| Wireless Status |                                                       |                      | Operati                        | ing Chan                   | nel Bandwi<br>DL R             | tth 20 MHz<br>SSI -49 dBm     |                             |               |                |
| Network Status  |                                                       |                      | Trai                           | nsmitter                   | DL C                           | NR 47 dB<br>ver -1 dBm        |                             |               |                |
| System Log      | Upink MCS Mode MCS 13 Downlink MCS 13 Downlink MCS 13 |                      |                                |                            |                                |                               |                             |               |                |
|                 |                                                       |                      | EI<br>Wi                       | thernet li<br>ircless Ir   | interface (L)<br>interface (W/ | N) Up<br>N) Up                |                             |               |                |
|                 | Available AP List                                     | collapse             |                                |                            |                                |                               |                             |               |                |
|                 | SSID                                                  | MAC                  | Frequency Bandwidth<br>Carrier | CINR                       | RSSI                           | Network Entry State           | Last Network<br>Entry Event | Last AP Scan  | Security Mode  |
|                 | StJohn-N                                              | 00:04:56:c0:0d:bf    | 5750 MHz 20 MHz                | 46 dB                      | -49 dBm                        | Success                       | 0000:00:00:15               | 0000:00:00:00 | open           |
|                 |                                                       |                      |                                |                            | C                              |                               |                             | ·             | 2:52 PM        |